## Europe m RÉGION Hauts-de-France

## Créer son compte EURO-PAC

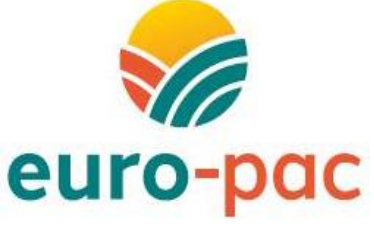

Fiche tutoriel 1

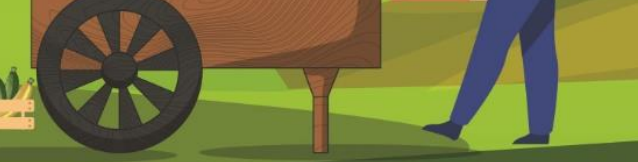

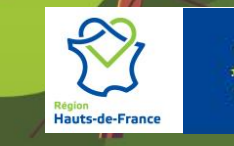

Cofinancé par l'Union européenne

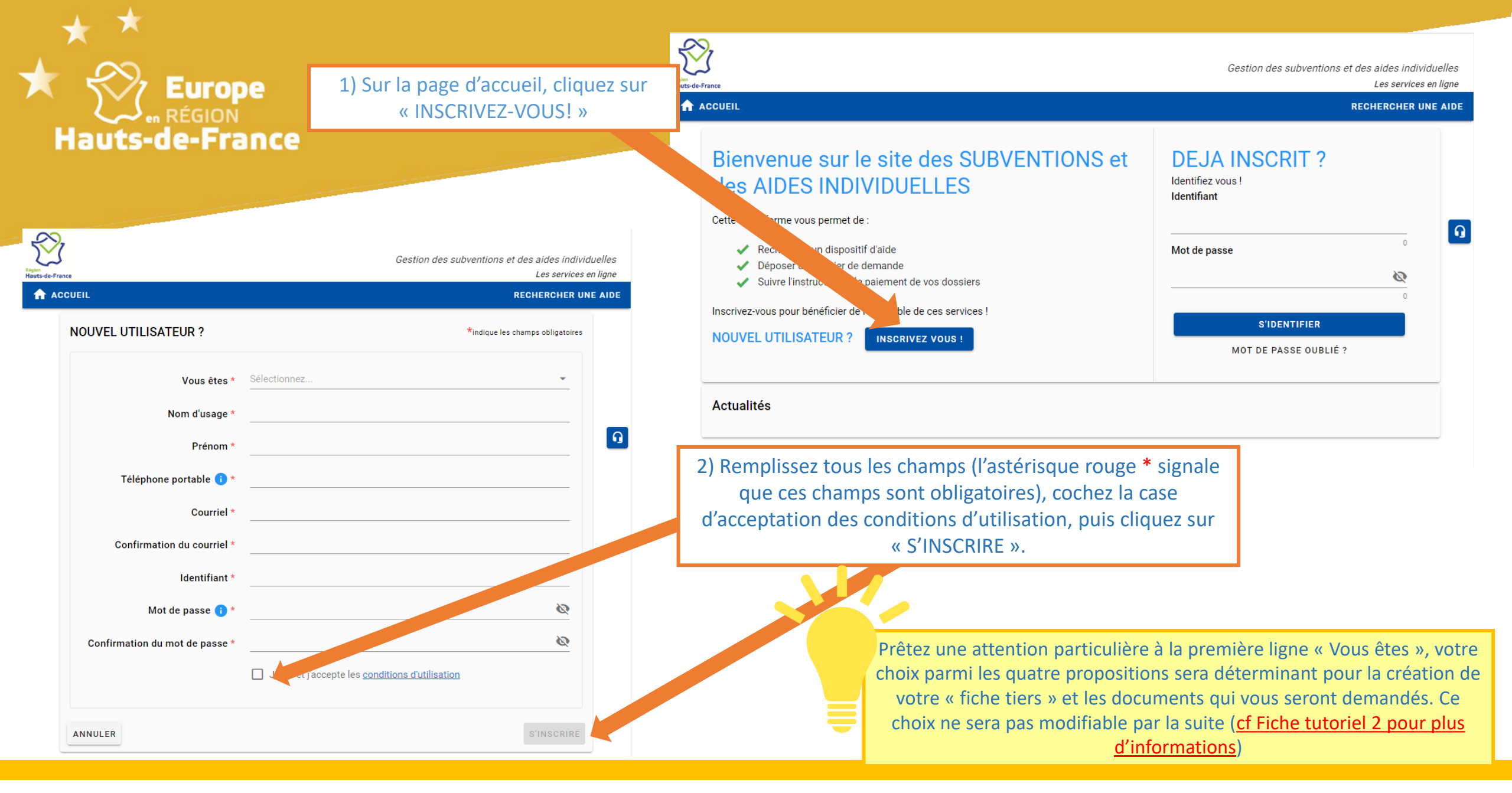

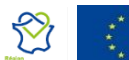

## ▲ ★

 Puis en fonction de votre statut, vous devrez renseigner quelques informations pour compléter votre « fiche tiers ».
 Avant de valider votre inscription en bas de page, nous vous conseillons de télécharger immédiatement votre RIB dans l'onglet dédié.

Enfin, l'onglet « documents » vous permet de stocker vos documents sur un espace personnel sécurisé.

Votre fiche tiers restera accessible par la suite pour compléter les champs non obligatoires, changer de RIB, consulter vos documents personnels, etc...

> En validant l'inscription, vous recevrez un mail automatique pour l'activation de votre compte (vérifiez vos spams). <u>Il faut impérativement cliquer</u> <u>sur le lien de confirmation</u> dans cet email pour valider la création de votre compte et pouvoir vous reconnecter avec vos identifiants.

| s-de-France                                                                                                    | Gestion des subventions et des aides individuelles<br>Les services en ligne                            |
|----------------------------------------------------------------------------------------------------|----------------------------------------------------------------------------------------------------|
| ACCUEIL RECHERCHER UNE AIDE                                                                                                    |                                                                                                    |
| Détail Fiche Tiers                                                                                                    |                                                                                                    |
| <ul> <li>Attention la saisie de cet écran<br/>déposer un dossier de demand</li> </ul>                                                | ne constitue pas le dépôt d'un dossier de demande. Vous pouvez<br>e via le menu «Rechercher une Aide». |
| ! Vous ne référencez aucun IBAN actif. Vous ne pouvez pas déposer de dossier sur les dispositifs nécessitant au moins un IBAN actif. |                                                                                                    |
| Identification IBAN Documents                                                                                                    |                                                                                                    |
| Identité                                                                                                    |                                                                                                    |
| Civilité *                                                                                                    | Sélectionnez                                                                                           |
| Nom d'usage *                                                                                                    |                                                                                                    |
| Nom de naissance (si différent)                                                                                                    |                                                                                                    |
| Prénom *                                                                                                    |                                                                                                    |
| Etat marital *                                                                                                    | Sélectionnez                                                                                           |
| Nationalité                                                                                                    | Sélectionnez                                                                                           |
| Date de naissance *                                                                                                    |                                                                                                    |

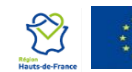